# Instructions for Downloading the Report Partner's Account in bcc business

Web version of bcc.business

1. Log in to bcc.business:

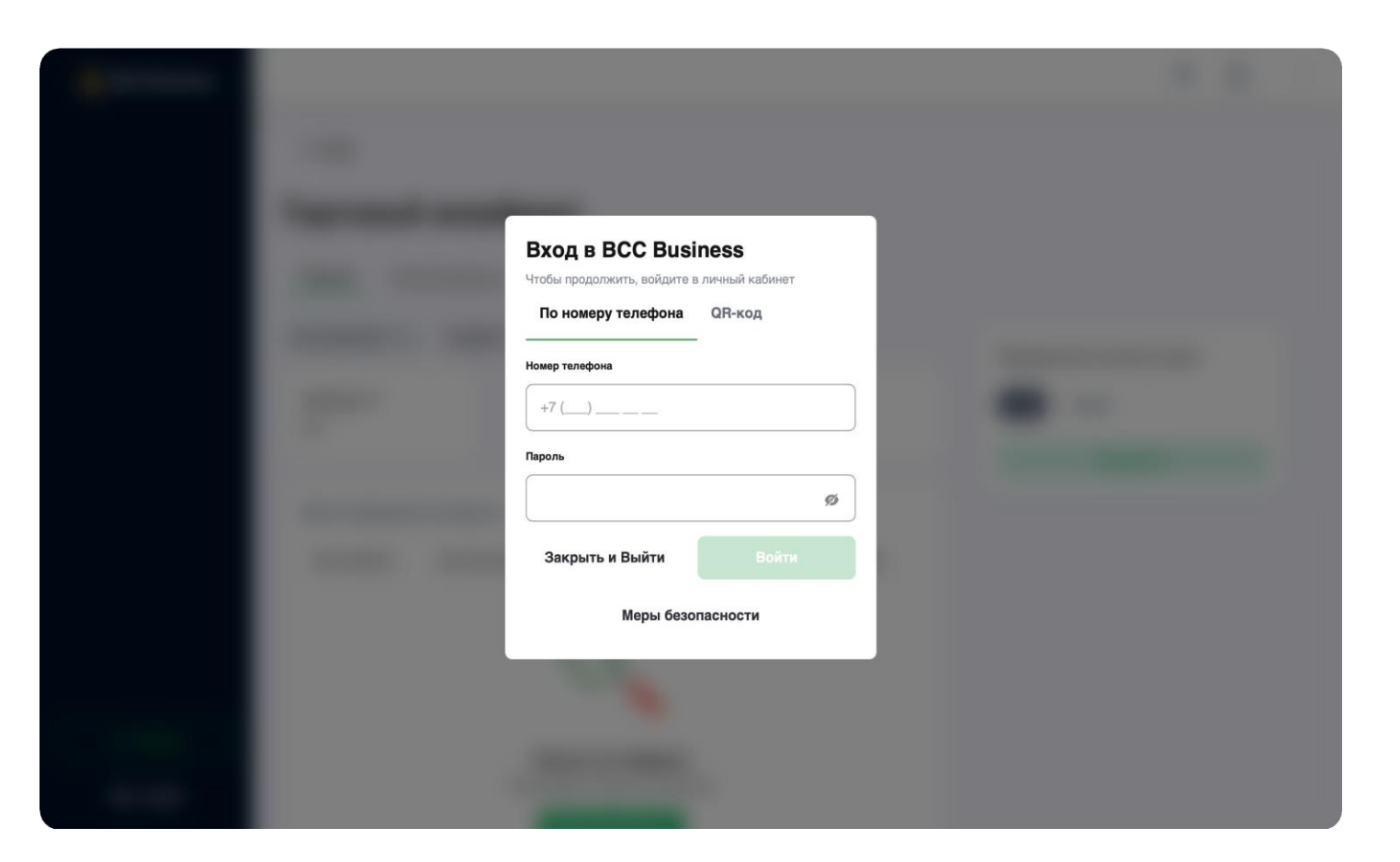

Web version of bcc.business

#### 2. Go to the Partner's account:

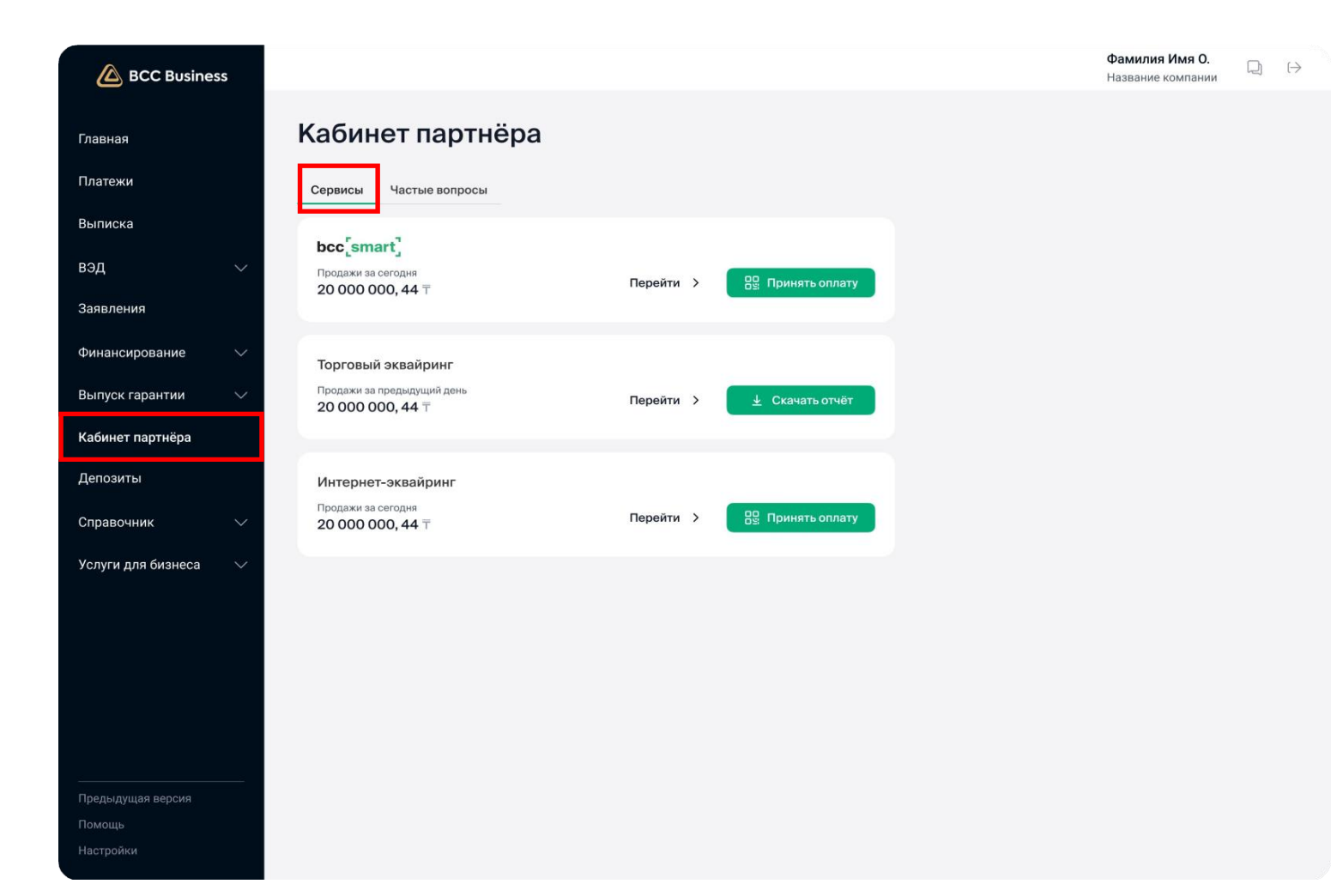

To download the report, you need to be in the "Partner's account" – "Services" tab

Web version of bcc.business

3. You need to be in "Services"

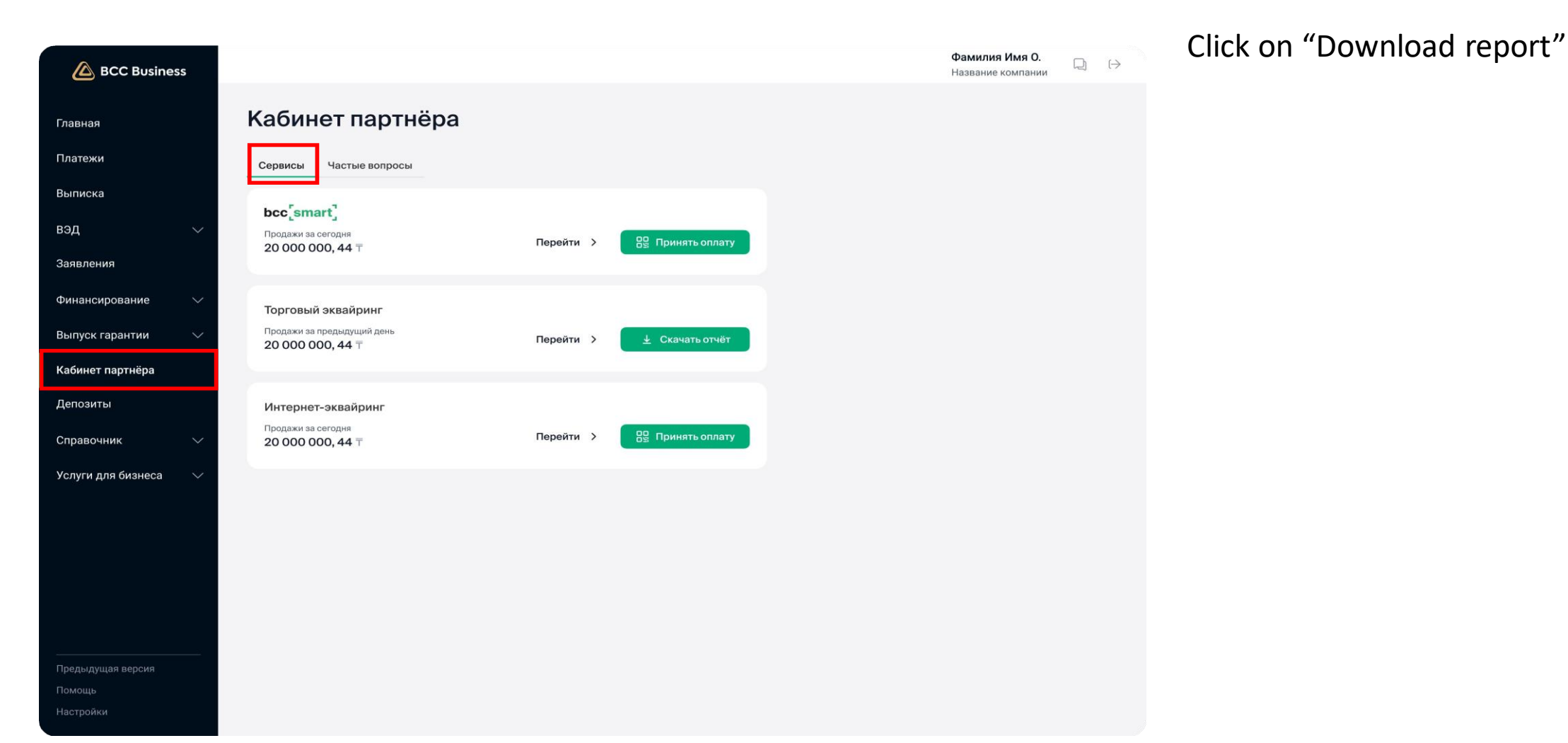

Web version of bcc.business

#### 4. Fill in the input fields

| BCC Business       |                                                                                                    | Х Закрыть                  |
|--------------------|----------------------------------------------------------------------------------------------------|----------------------------|
| Главная            | Кабинет партнёра                                                                                                    | Скачать отчёт              |
| Платежи            | Сервисы Частые вопросы                                                                                                    | Терминалы<br>Все терминалы |
| Выписка            | bcc <sup>*</sup> smart <sup>*</sup>                                                                                                    | Дата<br>25.07.2024         |
| вэд                | Продажи за сегодня         Перейти >         В Принять оплату           20 000 000, 44 ⊤         Перейти >         В Принять оплату                                                                                                    | Выберите формат отчёта     |
| Заявления          |                                                                                                    | O PDF                      |
| Финансирование     | Торговый эквайринг                                                                                                    | XLS                        |
| Выпуск гарантии    | ✓ Продажи за предыдущий день<br>20 000 000, 44 〒 Перейти > <a href="https://www.com/weithings.com/weithings.com/</td> <td></td> |                            |
| Кабинет партнёра   |                                                                                                    |                            |
| Депозиты           | Интернет-эквайринг                                                                                                    |                            |
| Справочник         | <ul> <li>Продажи за сегодня</li> <li>20 000 000, 44 ⊤</li> <li>Перейти &gt;</li> <li>Принять оплату</li> </ul>                                                                                                    |                            |
| Услуги для бизнеса |                                                                                                    |                            |
|                    |                                                                                                    |                            |
|                    |                                                                                                    |                            |
|                    |                                                                                                    |                            |
|                    |                                                                                                    |                            |
| Предыдущая версия  |                                                                                                    |                            |
| Помощь             |                                                                                                    |                            |
| 11                 |                                                                                                    | Скачать                    |

A supplemental window will open on the right:select a terminal (all terminals are selected by default)

• select a period/date (current date is set by default)

• select the required report format

Web version of bcc.business

#### 5. Download the report

| BCC Business           |                                                  |                            | Х Закрыть                  | After selection click "Download" |
|------------------------|--------------------------------------------------|----------------------------|----------------------------|----------------------------------|
| Главная                | Кабинет партнёра                                 |                            | Скачать отчёт              | Arter selection click Download   |
| Платежи                | Сервисы Частые вопросы                           |                            | Терминалы<br>Все терминалы |                                  |
| Выписка                | bcc.[smart]                                      |                            | Дата<br>25.07.2024         |                                  |
| вэд 🗸 🗸                | Продажи за сегодня<br>20 000 000, 44 Т           | Перейти 🗲 🔡 Принять оплату | Выберите формат отчёта     |                                  |
| Заявления              |                                                  |                            | PDF     XLS                |                                  |
| Финансирование 🗸       | Торговый эквайринг<br>Продажи за предыдущий день |                            |                            |                                  |
| Кабинет партнёра       | 20 000 000, 44 〒                                 |                            |                            |                                  |
| Депозиты               | Интернет-эквайринг                               |                            |                            |                                  |
| Справочник 🗸 🗸         | Продажи за сегодня<br>20 000 000, 44 Т           | Перейти 🗲 🔡 Принять оплату |                            |                                  |
| Услуги для бизнеса 🛛 🗸 |                                                  |                            |                            |                                  |
|                        |                                                  |                            |                            |                                  |
|                        |                                                  |                            |                            |                                  |
|                        |                                                  |                            |                            |                                  |
| <br>Предыдущая версия  |                                                  |                            |                            |                                  |
| Помощь<br>Настройки    |                                                  |                            | Скачать                    |                                  |
|                        |                                                  |                            |                            |                                  |

#### Web version of bcc.business

#### 6. Done

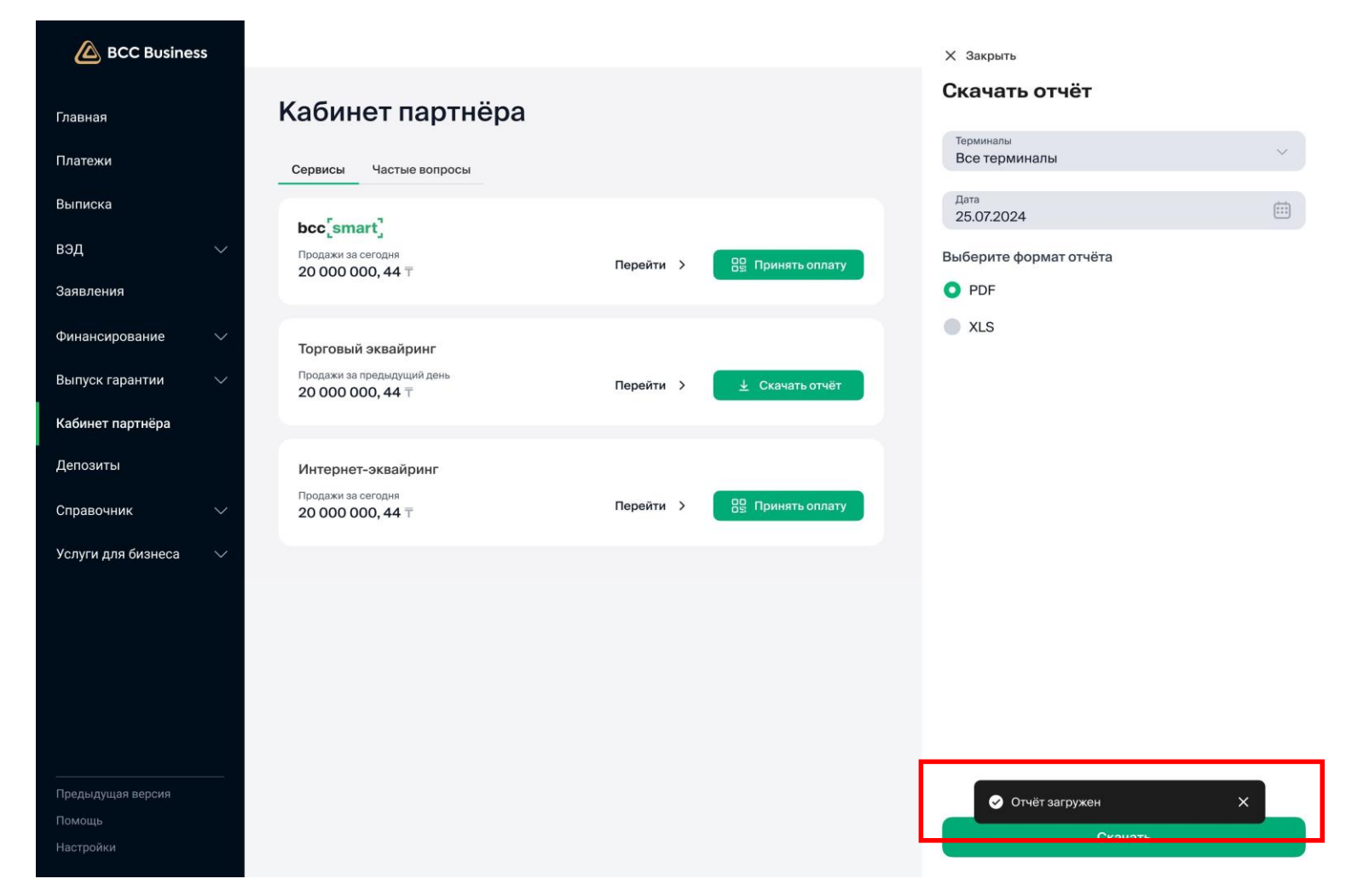

## Done! The report has been downloaded to your device

Web version of bcc.business

#### Second method to download the report

| BCC Busine              | ss     |                             |                               |                         |          |                  | <b>Фамилия Имя</b><br>Название комп                                 |
|-------------------------|--------|-----------------------------|-------------------------------|-------------------------|----------|------------------|---------------------------------------------------------------------|
| авная                   |        | < Назад                     |                               |                         |          |                  |                                                                     |
| атежи                   |        | Торговый эке                | вайринг                       |                         |          |                  |                                                                     |
| іписка                  |        | Продажи Часты               | е вопросы                     |                         |          |                  |                                                                     |
| д                       | $\sim$ | Все терминалы 🗸             | Сегодня 🗸                     |                         |          |                  | <ul> <li>Периодичность выплат<br/>изменится на следующий</li> </ul> |
| явления                 |        | Продажи 🕦                   | Во                            | звраты                  | к        | омиссия          | день                                                                |
| нансирование            | $\sim$ | 2 000 000,56 T              | 20                            | 00 000,56 ⊤             | 5        | 76 000,44 ⊤      | Периодичность выплат в день                                         |
| пуск гарантии           | $\sim$ | Всего операций              | за сегодня: 2 45              | 18                      | Ļ        | Скачать отчёт    | 1 раз 2 раза                                                        |
| бинет партнёра          |        |                             |                               |                         |          |                  | Применить                                                           |
| позиты                  |        | Дата операции<br>25.05.2024 | Дата зачисления<br>25.05.2024 | Тип операции<br>Покупка | 40130044 | 20 000 000, 45 т |                                                                     |
| равочник                | $\sim$ | 25.05.2024                  | 25.05.2024                    | Возврат                 | 40130044 | 90 000,45 T      |                                                                     |
|                         | ~      | 25.05.2024                  | 25.05.2024                    | Покупка                 | 40130044 | 5 000 000,00 T   |                                                                     |
| ти для бизнеса          | Ť      | 25.05.2024                  | 25.05.2024                    | Покупка                 | 40130044 | 23 000, 54 T     |                                                                     |
|                         |        | 25.05.2024                  | 25.05.2024                    | Возврат                 | 40130044 | 10 000 T         |                                                                     |
|                         |        | 25.05.2024                  | 25.05.2024                    | Покупка                 | 40130044 | 23 000, 54 T     |                                                                     |
|                         |        | 25.05.2024                  | 25.05.2024                    | Покупка                 | 40130044 | 10 000 T         |                                                                     |
|                         |        | 25.05.2024                  | 25.05.2024                    | Возврат                 | 40130044 | 5 000 000,00 ⊤   |                                                                     |
|                         |        | 25.05.2024                  | 25.05.2024                    | Покупка                 | 40130044 | 10 000 T         |                                                                     |
|                         |        | 25.05.2024                  | 25.05.2024                    | Покупка                 | 40130044 | 5 000 000,00 T   |                                                                     |
| едыдущая версия<br>мощь |        |                             | 1 2                           | 34                      | . 10 >   |                  |                                                                     |
|                         |        |                             |                               |                         |          |                  |                                                                     |

You can download the report by navigating to the menu tab "Partner's Account" — "Merchant Acquiring" — "Sales"

Web version of bcc.business

#### 1. Download the report from the sales table

| BCC Busine                  | ss     |                 |                   |              |          |                  |                                               | Фамилия Имя О.<br>Название компании | $\bigcirc  \mapsto $ | • | Find the "  |
|-----------------------------|--------|-----------------|-------------------|--------------|----------|------------------|-----------------------------------------------|-------------------------------------|----------------------|---|-------------|
| Главная                     |        | < Назад         |                   |              |          |                  |                                               |                                     |                      |   | table       |
| Платежи                     |        | Торговый эк     | вайринг           |              |          |                  |                                               |                                     |                      | • | CIICK ON IL |
| Выписка                     |        | Продажи Часть   | ые вопросы        |              |          |                  |                                               |                                     |                      |   |             |
| вэд                         | ~      | Все терминалы 🗸 | Сегодня 🗸         |              |          |                  | Периодичность вы<br>изменится на след<br>лень | плат X<br>ующий                     |                      |   |             |
| Заявления                   |        | Продажи 🚯       | В                 | озвраты      | Kor      | ииссия           |                                               |                                     |                      |   |             |
| Финансирование              | $\sim$ | 2 000 000,56 〒  | 2                 | 00 000,56 ⊤  | 57       | 6 000,44 ⊤       | Периодичность выпла                           | ат в день                           |                      |   |             |
| Выпуск гарантии             | ~      |                 |                   |              | _        | _                | 1 раз 2 раза                                  |                                     |                      |   |             |
|                             |        | Всего операций  | і за сегодня: 2 4 | 58           | <u>+</u> | Скачать отчёт 🖒  | Применить                                     |                                     |                      |   |             |
| Кабинет партнёра            |        | Дата операции   | Дата зачисления   | Тип операции | Терминал | Сумма транзакции |                                               |                                     |                      |   |             |
| Депозиты                    |        | 25.05.2024      | 25.05.2024        | Покупка      | 40130044 | 20 000 000, 45 ⊤ |                                               |                                     |                      |   |             |
| Справочник                  | $\sim$ | 25.05.2024      | 25.05.2024        | Возврат      | 40130044 | 90 000,45 ⊤      |                                               |                                     |                      |   |             |
|                             | ~      | 25.05.2024      | 25.05.2024        | Покупка      | 40130044 | 5 000 000,00 ⊤   |                                               |                                     |                      |   |             |
| Schyru dhy ousheca          | Ť      | 25.05.2024      | 25.05.2024        | Покупка      | 40130044 | 23 000, 54 T     |                                               |                                     |                      |   |             |
|                             |        | 25.05.2024      | 25.05.2024        | Возврат      | 40130044 | 10 000 T         |                                               |                                     |                      |   |             |
|                             |        | 25.05.2024      | 25.05.2024        | Покупка      | 40130044 | 23 000, 54 T     |                                               |                                     |                      |   |             |
|                             |        | 25.05.2024      | 25.05.2024        | Покупка      | 40130044 | 10 000 T         |                                               |                                     |                      |   |             |
|                             |        | 25.05.2024      | 25.05.2024        | Возврат      | 40130044 | 5 000 000,00 T   |                                               |                                     |                      |   |             |
|                             |        | 25.05.2024      | 25.05.2024        | Покупка      | 40130044 | 10 000 T         |                                               |                                     |                      |   |             |
|                             |        | 25.05.2024      | 25.05.2024        | Покупка      | 40130044 | 5 000 000,00 T   |                                               |                                     |                      |   |             |
| предыдущая версия<br>Помощь |        |                 | 1 2               | 3 4          | 10 >     |                  |                                               |                                     |                      |   |             |
|                             |        |                 |                   |              |          |                  |                                               |                                     |                      |   |             |
|                             |        |                 |                   |              |          |                  |                                               |                                     |                      |   |             |

Find the "Download report" button in the sales table

#### Web version of bcc.business

#### 2. Fill in the input fields

| BCC Business        |                 |                    |                |          |                  | Х Закрыть                             |    |                                                                                                    |  |  |  |  |
|---------------------|-----------------|--------------------|----------------|----------|------------------|---------------------------------------|----|----------------------------------------------------------------------------------------------------|--|--|--|--|
| авная               | < Назад         |                    |                |          |                  | Скачать отчёт                         | ļ  | <ul> <li>A supplemental window will open on the right:</li> <li>select a terminal (all terminals, are selected by de-</li> </ul> |  |  |  |  |
| атежи               | Торговый эк     | квайринг           |                |          |                  | <sup>Терминалы</sup><br>Все терминалы | ~  | • select a period/date (current date is set by defau                                                                             |  |  |  |  |
| писка               | Продажи Част    | тые вопросы        |                |          |                  | <sub>Дата</sub><br>25.07.2024         |    | <ul> <li>select the required report format</li> </ul>                                                                            |  |  |  |  |
| д ~                 | Все терминалы 🗸 | Сегодня 🗸          |                |          |                  | Выберите формат отчёта                |    |                                                                                                    |  |  |  |  |
| авления             | Продажи 🚯       |                    | Возвраты       | Ka       | миссия           | O PDF                                 |    |                                                                                                    |  |  |  |  |
| нансирование 🗸 🗸    | 2 000 000,56 T  |                    | 200 000,56 〒   | 57       | 76 000,44 〒      | XLS                                   |    |                                                                                                    |  |  |  |  |
| пуск гарантии 🛛 🗸   | Всего операци   | ий за сегодня: 2 4 | 458            | Ŧ        | Скачать отчёт    |                                       |    |                                                                                                    |  |  |  |  |
| бинет партнёра      | Дата операции   | Дата зачисления    | я Тип операции | Терминал | Сумма транзакции |                                       |    |                                                                                                    |  |  |  |  |
| 103ИТЫ              | 25.05.2024      | 25.05.2024         | Покупка        | 40130044 | 20 000 000, 45 T |                                       |    |                                                                                                    |  |  |  |  |
| равочник 🗸 🗸        | 25.05.2024      | 25.05.2024         | Возврат        | 40130044 | 90 000,45 ₸      |                                       |    |                                                                                                    |  |  |  |  |
| уги для бизнеса 🛛 🗸 | 25.05.2024      | 25.05.2024         | Покупка        | 40130044 | 5 000 000,00 ⊤   |                                       |    |                                                                                                    |  |  |  |  |
|                     | 25.05.2024      | 25.05.2024         | Покупка        | 40130044 | 23 000, 54 T     |                                       |    |                                                                                                    |  |  |  |  |
|                     | 25.05.2024      | 25.05.2024         | Возврат        | 40130044 | 10 000 T         |                                       |    |                                                                                                    |  |  |  |  |
|                     | 25.05.2024      | 25.05.2024         | Покупка        | 40130044 | 10 000 T         |                                       |    |                                                                                                    |  |  |  |  |
|                     | 25.05.2024      | 25.05.2024         | Возврат        | 40130044 | 5 000 000,00 T   |                                       |    |                                                                                                    |  |  |  |  |
|                     | 25.05.2024      | 25.05.2024         | Покупка        | 40130044 | 10 000 T         |                                       |    |                                                                                                    |  |  |  |  |
| лылушая версия      | 25.05.2024      | 25.05.2024         | Покупка        | 40130044 | 5 000 000,00 T   |                                       |    |                                                                                                    |  |  |  |  |
| ющь                 |                 | 1                  | 2 3 4          | 10 >     |                  |                                       |    |                                                                                                    |  |  |  |  |
|                     |                 |                    |                |          |                  | Скачать                               | 19 |                                                                                                    |  |  |  |  |

#### Web version of bcc.business

#### 3. Download the report

|                    | _      |                             |                               |                         |                   |                  |                            |  |
|--------------------|--------|-----------------------------|-------------------------------|-------------------------|-------------------|------------------|----------------------------|--|
| BCC Busine         | ss     |                             |                               |                         |                   |                  | Х Закрыть                  |  |
| Главная            |        | < Назад                     |                               |                         |                   |                  | Скачать отчёт              |  |
| Платежи            |        | Торговый эк                 | зайринг                       |                         |                   |                  | Терминалы<br>Все терминалы |  |
| Выписка            |        | Продажи Часть               | е вопросы                     |                         |                   |                  | дата<br>25.07.2024         |  |
| вэд                | $\sim$ | Все терминалы 🗸             | Сегодня 🗸                     |                         |                   |                  | Выберите формат отчёта     |  |
| Заявления          |        | Продажи 6                   | Bo                            | звраты                  | Ком               | иссия            | O PDF                      |  |
| Финансирование     | $\sim$ | 2 000 000,56 ₸              | 20                            | 00 000,56 〒             | 576               | 5 000,44 〒       | XLS                        |  |
| Выпуск гарантии    | $\sim$ | Всего операций              | за сегодня: 2 45              | i8                      | ¥ (               | Скачать отчёт () |                            |  |
| Кабинет партнёра   |        |                             | -                             |                         | -                 |                  |                            |  |
| Депозиты           |        | Дата операции<br>25.05.2024 | Дата зачисления<br>25.05.2024 | Тип операции<br>Покупка | Терминал 40130044 | 20.000.000.45 т  |                            |  |
| Справочник         | $\sim$ | 25.05.2024                  | 25.05.2024                    | Возврат                 | 40130044          | 90 000,45 T      |                            |  |
|                    | 4.12   | 25.05.2024                  | 25.05.2024                    | Покупка                 | 40130044          | 5 000 000,00 T   |                            |  |
| /слуги для бизнеса | $\sim$ | 25.05.2024                  | 25.05.2024                    | Покупка                 | 40130044          | 23 000, 54 ⊤     |                            |  |
|                    |        | 25.05.2024                  | 25.05.2024                    | Возврат                 | 40130044          | 10 000 T         |                            |  |
|                    |        | 25.05.2024                  | 25.05.2024                    | Покупка                 | 40130044          | 23 000, 54 ⊤     |                            |  |
|                    |        | 25.05.2024                  | 25.05.2024                    | Покупка                 | 40130044          | 10 000 〒         |                            |  |
|                    |        | 25.05.2024                  | 25.05.2024                    | Возврат                 | 40130044          | 5 000 000,00 T   |                            |  |
|                    |        | 25.05.2024                  | 25.05.2024                    | Покупка                 | 40130044          | 10 000 T         |                            |  |
|                    |        | 25.05.2024                  | 25.05.2024                    | Покупка                 | 40130044          | 5 000 000,00 ⊤   |                            |  |
| предыдущая версия  |        |                             | 1 2                           | 3 4                     | . 10 >            |                  |                            |  |

#### After selection, click "Download"

#### Web version of bcc.business

#### 4. Done

| 🙆 BCC Busines                | s      |                 |                   |                |          |                  | Х Закрыть                     |      | Done! The report has been downloaded                                                                           |  |  |  |  |  |
|------------------------------|--------|-----------------|-------------------|----------------|----------|------------------|-------------------------------|------|----------------------------------------------------------------------------------------------------|--|--|--|--|--|
| Главная                      |        | < Назад         |                   |                |          |                  | Скачать отчёт                 |      | to your device                                                                                                 |  |  |  |  |  |
| Платежи                      |        | Торговый эк     | вайринг           |                |          |                  | Терминалы<br>Все терминалы    | ~    |                                                                                                    |  |  |  |  |  |
| Выписка                      |        | Продажи Част    | ые вопросы        |                |          |                  | <sub>Дата</sub><br>25.07.2024 | :::: |                                                                                                    |  |  |  |  |  |
| вэд                          | $\sim$ | Все терминалы 🗸 | Сегодня 🗸         |                |          |                  | Выберите формат отчёта        |      |                                                                                                    |  |  |  |  |  |
| Заявления                    |        | Продажи 🚯       |                   | Возвраты       | к        | омиссия          | O PDF                         |      |                                                                                                    |  |  |  |  |  |
| Финансирование               | $\sim$ | 2 000 000,56 Ŧ  |                   | 200 000,56 ₸   | 5        | 576 000,44 ⊤     | XLS                           |      |                                                                                                    |  |  |  |  |  |
| Выпуск гарантии              | $\sim$ | Всего операци   | й за сегодня: 2 и | 458            | 1        | Скачать отчёт    |                               |      |                                                                                                    |  |  |  |  |  |
| Кабинет партнёра             |        | Дата операции   | Дата зачислени    | я Тип операции | Терминал | Сумма транзакции |                               |      |                                                                                                    |  |  |  |  |  |
| Депозиты                     |        | 25.05.2024      | 25.05.2024        | Покупка        | 40130044 | 20 000 000, 45 T |                               |      |                                                                                                    |  |  |  |  |  |
| Справочник                   | $\sim$ | 25.05.2024      | 25.05.2024        | Возврат        | 40130044 | 90 000,45 T      |                               |      |                                                                                                    |  |  |  |  |  |
| Услуги для бизнеса           | ~      | 25.05.2024      | 25.05.2024        | Покупка        | 40130044 | 5 000 000,00 ⊤   |                               |      |                                                                                                    |  |  |  |  |  |
|                              |        | 25.05.2024      | 25.05.2024        | Покупка        | 40130044 | 23 000, 54 T     |                               |      |                                                                                                    |  |  |  |  |  |
|                              |        | 25.05.2024      | 25.05.2024        | Возврат        | 40130044 | 10 000 T         |                               |      |                                                                                                    |  |  |  |  |  |
|                              |        | 25.05.2024      | 25.05.2024        | Покупка        | 40130044 | 23 000, 54 T     |                               |      |                                                                                                    |  |  |  |  |  |
|                              |        | 25.05.2024      | 25.05.2024        | Покупка        | 40130044 | 10 000 T         |                               |      |                                                                                                    |  |  |  |  |  |
|                              |        | 25.05.2024      | 25.05.2024        | Возврат        | 40130044 | 5 000 000,00 ₸   |                               |      |                                                                                                    |  |  |  |  |  |
|                              |        | 25.05.2024      | 25.05.2024        | Покупка        | 40130044 | 10 000 T         |                               |      |                                                                                                    |  |  |  |  |  |
|                              |        | 25.05.2024      | 25.05.2024        | Покупка        | 40130044 | 5 000 000,00 T   |                               |      |                                                                                                    |  |  |  |  |  |
| Предвідущая версия<br>Помощь |        |                 | 1                 | 2 3 4          | . 10 >   |                  | Отчёт загружен                | ×    |                                                                                                    |  |  |  |  |  |
| Настройки                    |        |                 |                   |                |          |                  | Сконот                        |      | A contract of the second second second second second second second second second second second second second s |  |  |  |  |  |